If you are running a Colleague Reporting Services (CRS) report, such as the Section Roster Report, and the output does not load in a timely manner (as shown below), you will need to adjust your Compatibility View Settings in Internet Explorer.

To do so, open the gear icon in the upper right corner of the screen and select Compatibility View Settings from the drop down:

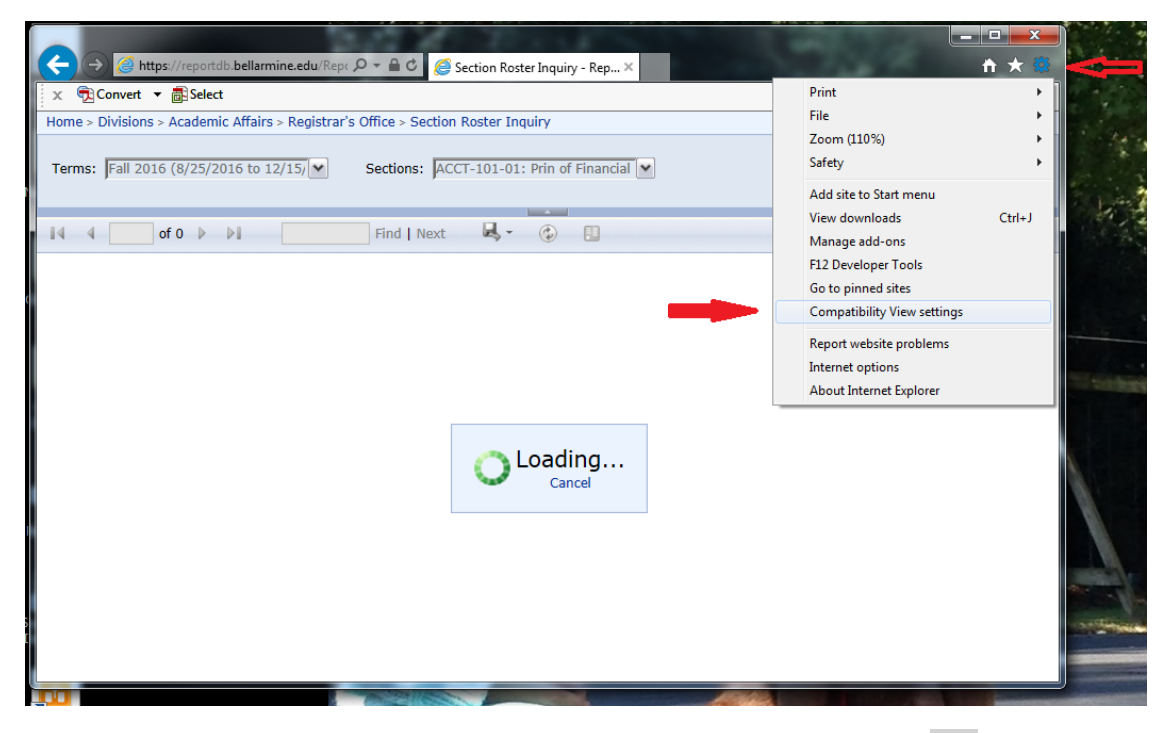

You will see bellarmine.edu in the box that says **Add this website**. Click the **Add** button to move bellarmine.edu down into the box below that says **Websites you've added to Compatibility View**. Once it's been moved down, click the **Close** button.

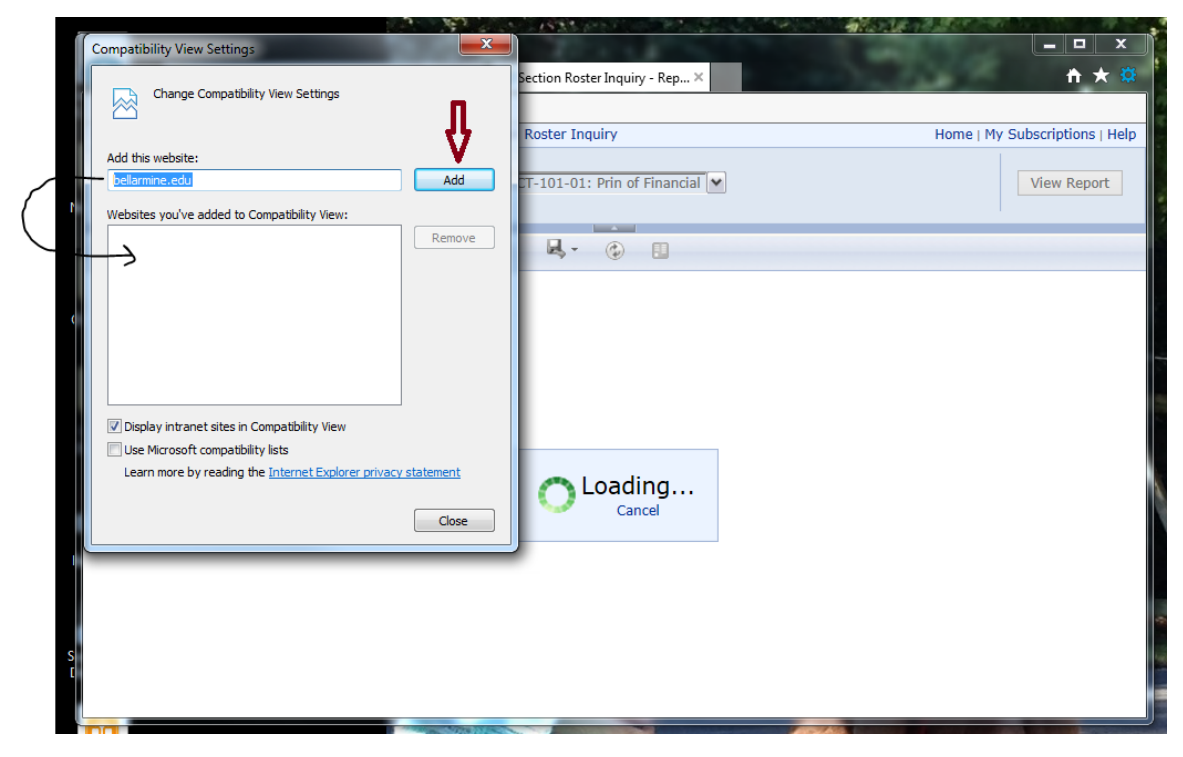

After hitting the Close button, re-select your report parameters and try running it again.